×

# Manter Contrato de Demanda Condomínios Residenciais

O objetivo desta funcionalidade é manter o contrato de demanda de condomínios residenciais. Ela pode ser acessada via **Menu do Sistema**, através do caminho: **GSAN > Faturamento > Contrato de Demanda > Manter Contrato de Demanda Condomínios Residenciais**.

Feito isso, o sistema acessa a tela de filtro a seguir:

### Observação

| Filtrar Contratos de            | Demanda de (        | Condomínio Resid | encial       |             |
|---------------------------------|---------------------|------------------|--------------|-------------|
| Para filtrar contrato(s) de der | nanda, informe os d | lados abaixo:    |              | ✓ Atualizar |
| Número do contrato:             |                     |                  |              |             |
| Imóvel:                         |                     | R                |              |             |
|                                 | 8                   |                  |              |             |
| Período Início de Contrato:     | 01/04/2017          | 01/04/2017       | (dd/mm/aaaa) |             |
| Período Fim de Contrato:        | 30/04/2017          | 30/04/2017       | (dd/mm/aaaa) |             |
| Limpar Cancelar                 |                     |                  |              | Filtrar     |
|                                 |                     |                  |              |             |

Inicialmente o sistema exibe a tela de filtro acima. Informe os dados a serem filtrados referentes a contratos de demandas de condomínios, e clique no botão Filtrar. Para detalhes sobre o preenchimento dos campos clique AQUI.

**Atenção**: Caso o campo **Atualizar** esteja marcado e só exista um registro que atenda aos parâmetros informados, o sistema exibe diretamente a tela **Atualizar Contrato de Demanda** 

**Condomínios Residenciais**. Caso o checkbox esteja desmarcado, é exibida a tela **Manter Contrato de Demanda Condomínios Residenciais**, onde será possivel escolher qual o registro deve ser atualizado.

Como resultado do filtro, o sistema exibe a tela abaixo.

| Número        | Imóvel   | Data Início | Data Fim   | Cliente                                | Desconto | Situação |
|---------------|----------|-------------|------------|----------------------------------------|----------|----------|
| CTFM123107    | 54231938 | 05/04/2012  | 06/04/2013 | CARLOS ALBERTO DE<br>ALENCAR           | 20 %     | ATIVO    |
| CTFM123018    | 54234988 | 10/01/2012  | 11/01/2013 | HEYDER JORGE HORTA<br>BARBOSA          | 20 %     | ATIVO    |
| CTFM123137    | 57761512 | 25/04/2012  | 26/04/2013 | GUILHERME PALACIO DE<br>BARROS CORREIA | 20 %     | ATIVO    |
| Voltar Filtro |          |             |            |                                        |          |          |
|               |          |             |            |                                        |          |          |
|               |          |             |            |                                        |          |          |
|               |          |             |            |                                        |          |          |
|               |          |             |            |                                        |          |          |
|               |          |             |            |                                        |          |          |
|               |          |             |            |                                        |          |          |

Clique no *link* do campo **Número** para atualizar os dados do contrato. O sistema acessa a tela de atualização:

| Gsan -> Faturamento ->                      | Contrato de Demar | ida -> Manter Contrato de Demanda Con | dominios Residenciais |
|---------------------------------------------|-------------------|---------------------------------------|-----------------------|
| Atualizar Contrato de Demi                  | anda de Con       | dominio Residencial                   |                       |
| Para atualizar o contrato de demanda        | , informe os dad  | os abaixo:                            |                       |
| Número do contrato:*                        | CTFM123018        |                                       |                       |
| Imóvel:*                                    | 54234988          | 339.609.255.0015.000                  | Ø                     |
| Data de Início do contrato:*                | 10/01/2012        | [[(dd/mm/aaaa)                        |                       |
| Data de Fim do contrato:*                   | 11/01/2013        | [[(dd/mm/aaaa)                        |                       |
| Cliente Solicitante:*                       | 21237187          | HEYDER JORGE HORTA                    | BARBOSA 📎             |
| Síndico                                     | Representation    | nte Legal                             |                       |
| Demanda Mínima Contratada por<br>Economia:* | 32                | Percentual de Desconto:               | 20 %                  |
|                                             |                   |                                       |                       |
| Dados do Encerramento                       |                   | (dd/mm/aaaa)                          |                       |
| Motivo:                                     |                   |                                       |                       |
|                                             |                   |                                       |                       |
| Observação de Encerramento do               |                   |                                       |                       |
| Contrato:                                   |                   |                                       |                       |
|                                             | 0/100             |                                       | .11                   |
|                                             |                   |                                       |                       |
| Observação de Suspensão do                  |                   |                                       |                       |
| Contrato:                                   |                   |                                       |                       |
|                                             | 0/100             |                                       |                       |
| Situação do Contrato:                       | Ativo O Su        | Ispenso 🔘 Encerrado*                  |                       |
| Voltar Desfazer Cancelar                    | * Campos obrig    | atorios                               | Atualizar             |
| Odilcelal                                   |                   |                                       | / wuanzar             |

Realize as modificações que julgar necessárias na tela abaixo e clique no botão <u>Atualizar</u>. Para detalhes sobre o preenchimento dos campos clique **AQUI**.

Foram criadas funcionalidades para inserir e manter o cadastro dos contratos de demanda para imóveis na categoria residencial com 20 (vinte) ou mais economias. No cadastro deve ser informada a matrícula do imóvel, a demanda mínima contratada por cada economia, data do contrato, dados do solicitante, que poderá ser o síndico ou representante legal.

As demandas mínimas possíveis de serem contratadas e os respectivos percentuais de descontos a serem aplicados seguem abaixo:

### TABELA DE DESCONTO POR FAIXA DE CONSUMO

Last update: 31/08/2017 ajuda:manter\_contrato\_de\_demanda\_condominios\_residenciais https://www.gsan.com.br/doku.php?id=ajuda:manter\_contrato\_de\_demanda\_condominios\_residenciais&rev=1492548165 01:11

#### FAIXA DE CONSUMO POR ECONOMIA PERCENTUAL DE DESCONTO

| 31m3 - 35m3   | 20% |
|---------------|-----|
| 36m3 - 40m3   | 30% |
| Acima de 40m3 | 40% |

Incluído no sistema parâmetro, a quantidade mínima de economias para que um imóvel residencial condominial possa estabelecer um contrato de demanda residencial. As funcionalidades **Inserir** e **Atualizar Contrato de Demanda** foram modificadas para pesquisar o parâmetro (no sistema parâmetro), e comparar com o dado cadastro de imóvel. O sistema fará a validação caso a quantidade de economias do imóvel condomínio informado para inclusão/atualização de um contrato de demanda residencial atenda à quantidade mínima de economias cadastrada no parâmetro do sistema.

## **Preenchimento dos campos**

### **TELA:** Filtrar Contratos de Demanda de Condomínio Residencial

| Campo                            | Preenchimento dos Campos                                                                                                    |
|----------------------------------|----------------------------------------------------------------------------------------------------|
| Número do<br>Contrato            | Informe o número do contrato.                                                                                                    |
| lmóvel                           | Informe o número do imóvel, ou clique no botão 🕵, link <b>Pesquisar Imóvel</b> ,<br>para selecionar o imóvel desejado. A identificação será exibida no campo ao<br>lado.<br>Para apagar o conteúdo do campo, clique no botão 🔗 ao do campo em<br>exibição. |
| Período de Inicio<br>do Contrato | Informe uma data válida, no formato dd/mm/aaaa (dia, mês, ano), ou clique no botão 🛄, link <b>Pesquisar Data - Calendário</b> , para selecionar a data desejada.                                                                                           |
| Período de Fim de<br>Contrato    | Informe uma data válida, no formato dd/mm/aaaa (dia, mês, ano), ou clique no botão , link <b>Pesquisar Data - Calendário</b> , para selecionar a data desejada.                                                                                            |

### **TELA:** Atualizar Contrato de Demanda de Condomínio Residencial

| Campo                      | Preenchimento dos Campos                                                                                                    |
|----------------------------|----------------------------------------------------------------------------------------------------|
| Número do Contrato         | Campo obrigatório - Informe o número do contrato.                                                                                                    |
| Imóvel                     | Campo obrigatório - Informe o número do imóvel, ou clique no botão<br>, link <b>Pesquisar Imóvel</b> , para selecionar o imóvel desejado. A<br>identificação será exibida no campo ao lado.<br>Para apagar o conteúdo do campo, clique no botão<br>em exibição. |
| Data de Início do Contrato | Campo obrigatório - Informe uma data válida, no formato<br>dd/mm/aaaa (dia, mês, ano), ou clique no botão , link <b>Pesquisar</b><br><b>Data - Calendário</b> , para selecionar a data desejada.                                                                |

| Campo                                     | Preenchimento dos Campos                                                                                                    |
|-------------------------------------------|----------------------------------------------------------------------------------------------------|
| Data de Fim do Contrato                   | Campo obrigatório - Informe uma data válida, no formato<br>dd/mm/aaaa (dia, mês, ano), ou clique no botão 🛄, link <b>Pesquisar</b><br><b>Data - Calendário</b> , para selecionar a data desejada.                                                                                |
| Cliente Solicitante                       | Campo obrigatório - Informe o código do cliente ou clique no botão<br>, link <b>Pesquisar Cliente</b> , para selecionar o cliente desejado. O<br>nome do cliente será exibido no campo ao lado.<br>Para apagar o conteúdo do campo, clique no botão Sao do campo<br>em exibição. |
| Síndico                                   | Marque no checkbox caso o responsável seja o síndico.                                                                                                    |
| Representante Legal                       | Marque no checkbox caso o responsável seja o representante legal.                                                                                                    |
| Demanda Mínima<br>Contratada por Economia | Campo obrigatório - Informe a demanda contratada.                                                                                                    |
| Percentual de Desconto                    | Informe o percentual de desconto.                                                                                                    |
| Dados do Encerramento -<br>Data           | Informe uma data válida, no formato dd/mm/aaaa (dia, mês, ano), ou clique no botão , link <b>Pesquisar Data - Calendário</b> , para selecionar a data desejada.                                                                                                    |
| Dados do Encerramento -<br>Motivo         | Selecione uma das opções disponibilizadas pelo sistema.                                                                                                    |
| Observação do<br>Encerramento do Contrato | Campo livre para inserir alguma observação sobre o encerramento do contrato.                                                                                                    |
| Observação da Suspensão<br>Contrato       | Campo livre para inserir alguma observação sobre a suspensão do contrato.                                                                                                    |
| Situação do Contrato                      | Informe a opção <i>Ativo</i> para contrato em vigor;<br><i>Suspenso</i> , quando acontecer a suspensão do contrato;<br>ou<br><i>Encerrado</i> , guando ocorrer o encerramento do contrato.                                                                                       |

# Funcionalidade dos Botões

| Botão         | Descrição da Funcionalidade                                                                                                    |
|---------------|----------------------------------------------------------------------------------------------------|
| $\mathbf{Q}$  | Ao clicar neste botão, o sistema permite consultar um dado na base de dados.                                                                         |
| Ì             | Ao clicar neste botão, o sistema permite apagar o conteúdo do campo em exibição.                                                                     |
|               | Ao clicar neste botão, o sistema permite selecionar uma data válida, no formato dd/mm/aaa (dia, mês, ano), link <b>Pesquisar Data - Calendário</b> . |
| Limpar        | Ao clicar neste botão, o sistema limpa o conteúdo dos campos da tela.                                                                                |
| Filtrar       | Ao clicar neste botão, o sistema comanda a execução do filtro, considerando os<br>dados informados.                                                  |
| Desfazer      | Ao clicar neste botão, o sistema desfaz o último procedimento realizado.                                                                             |
| Cancelar      | Ao clicar neste botão, o sistema cancela a operação e retorna à tela principal.                                                                      |
| Voltar        | Ao clicar neste botão, o sistema volta à tela anterior.                                                                                              |
| Voltar Filtro | Ao clicar neste botão, o sistema volta à tela de filtro.                                                                                             |
| Atualizar     | Ao clicar neste botão, o sistema insere os dados fornecidos em tela.                                                                                 |

Last update: 31/08/2017 ajuda:manter\_contrato\_de\_demanda\_condominios\_residenciais https://www.gsan.com.br/doku.php?id=ajuda:manter\_contrato\_de\_demanda\_condominios\_residenciais&rev=1492548165 01:11

### Referências

Manter Contrato de Demanda Condomínios Residenciais

**Termos Principais** 

Faturamento

Clique aqui para retornar ao Menu Principal do GSAN

From:

https://www.gsan.com.br/ - Base de Conhecimento de Gestão Comercial de Saneamento

Permanent link: https://www.gsan.com.br/doku.php?id=ajuda:manter\_contrato\_de\_demanda\_condominios\_residenciais&rev=1492548165

Last update: 31/08/2017 01:11

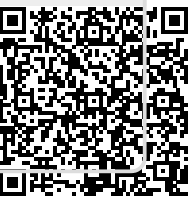